# Fotos in KlaraDelos

Leitfaden zu Dateinamen und Metadaten

#### Inhalt

| 1. Stapelverarbeitung von Dateinamen                      | 1 |
|-----------------------------------------------------------|---|
| 2. Stapelverarbeitung von Metadaten                       | 3 |
| Einstellungen die nur einmalig vorgenommen werden müssen: | 3 |
| Stapelverarbeitung Metadaten                              | 5 |

### 1. Stapelverarbeitung von Dateinamen

1. IrfanView öffnen.

| 2. Über den Re | eiter "Datei" 🛛 🏪 In | anView          |         |               |          |       |         |
|----------------|----------------------|-----------------|---------|---------------|----------|-------|---------|
| das Unterm     | enü Date             | Bearbeiten      | Bild    | Optionen      | Ansicht  | Hilfe |         |
| "Batch(Stap    | el)-                 | Öffnen          |         |               |          |       | 0       |
| Konvertieru    | ng/                  | Erneut öffnen   |         |               |          |       | Shift+R |
| auswählen      | ing                  | Letzte Dateien  | öffnen  |               |          |       | >       |
| auswannen.     |                      | Öffnen mit ext  | ernem   | Editor        |          |       | >       |
|                |                      | Öffnen als      |         |               |          |       | >       |
|                |                      | Thumbnails      |         |               |          |       | т       |
|                |                      | Slideshow       |         |               |          |       | W       |
|                |                      | Starte Slidesho | w mit a | aktueller Dat | teiliste |       | Strg+W  |
|                |                      | Batch(Stapel)-I | Konver  | tierung/Um    | benennun | g     | В       |

3. Die Schaltfläche "Batch-Umbenennen" auswählen.

| *       | Batch/Stapel-Konvertierung       |
|---------|----------------------------------|
| Arb     | eite als:                        |
| 0       | Batch-Konvertierung              |
| $\odot$ | Batch-Umbenennen                 |
| 0       | Batch-Konvertierung + Umbenennen |

 Im Feld "Optionen für Batch-Umbenennen" den gewünschten Dateinamen vergeben), welcher auf alle Fotos übertragen werden soll.
(Standardsystematik für interne Fotos:

| Optionen für Batch-Umbenennen: |          |
|--------------------------------|----------|
| Name (Muster):                 |          |
| 032417MPD2023_07_17_##### ~    | Optionen |

KlaraIDHerkunftskürzelJahr\_Monat\_Tag\_Ifd. Nr. Als Platzhalter für die laufende Nummer werden vier Rauten (= vierstellige Ifd. Nummer) vergeben.

5. Nachfolgend bestimmt man das Zielverzeichnis in welchem die umbenannten Fotos abgelegt werden sollen (Die Originaldateien bleiben mit Ihrem ursprünglichen Namen erhalten).

| Zielverzeichnis: (oder Platzhalter, wie: \$D) |             |
|-----------------------------------------------|-------------|
| Z_Austausch                                   |             |
| Aktuelles Verzeichnis verwenden               | Durchsuchen |

6. Im nächsten Schritt werden die Fotos ausgewählt und die Schaltfläche "Hinzufügen" betätigt

| Not the second second s |                |                 |                         |                  |                     | ×      |
|----------------------------------------------------------------------------------------------------|----------------|-----------------|-------------------------|------------------|---------------------|--------|
| Arbeite als:                                                                                                    |                |                 |                         |                  |                     |        |
| O Batch-Konvertierung                                                                                                    | Suchen in:     | Test            | ~                       | G 🦻 📂 🖽 🛪        |                     |        |
| Batch-Umbenennen                                                                                                    | -1             | Name            | ^                       | Änderungsdatum   | Typ                 | Größe  |
| O Batch-Konvertierung + Umbenennen                                                                                                    |                | 👹 Test 0001 inv |                         | 17.08.2023 13:38 | Infan View IDG File | 110 KB |
| Ontionen für Batch-Konvertierung:                                                                                                    | Schnellzugriff | Test_0002.ipg   | 1                       | 17.08.2023 13:38 | InfanView JPG File  | 119 KB |
| Zielformat:                                                                                                    | _              | Hest 0003.jpg   | ,                       | 17.08.2023 13:38 | IrfanView JPG File  | 119 KB |
| JPG - JPG/JPEG Format V Optionen                                                                                                    |                | 🔆 Test_0004.jpd | ,<br>]                  | 22.11.2023 11:30 | InfanView JPG File  | 23 KB  |
|                                                                                                    | Desktop        | 🎇 Test_0005.jpg | ]                       | 22.11.2023 11:36 | IrfanView JPG File  | 5 KB   |
| Spezial-Optionen aktiv (Größe ändem etc.) Setzen                                                                                                    | _              | 🍀 Test_0006.jpg | 9                       | 17.08.2023 13:38 | IrfanView JPG File  | 119 KB |
| Ontionen für Batch-Umbenennen:                                                                                                    | <b>1</b>       | 🍀 Test_0007.jpg | 1                       | 17.08.2023 13:38 | InfanView JPG File  | 119 KB |
| Name (Muster):                                                                                                    | Bibliotheken   | 🍀 Test_0008.jpg | 9                       | 17.08.2023 13:38 | IrfanView JPG File  | 119 KB |
| 032417MPD2023 07 17 #####                                                                                                    |                | 🌺 Test_0009.jpg | )                       | 17.08.2023 13:38 | IrfanView JPG File  | 119 KB |
|                                                                                                    |                | Test_0010.jpg   | 1                       | 17.08.2023 13:38 | InfanView JPG File  | 119 KB |
|                                                                                                    | Dieser PC      | Test_0011.jpg   | 9                       | 17.08.2023 13:38 | IrfanView JPG File  | 119 KB |
|                                                                                                    | -              |                 |                         |                  |                     |        |
|                                                                                                    | <b>I</b>       |                 |                         |                  |                     |        |
|                                                                                                    | Netzwerk       |                 |                         |                  |                     |        |
|                                                                                                    |                |                 |                         |                  |                     |        |
|                                                                                                    |                |                 |                         |                  |                     |        |
|                                                                                                    |                |                 |                         |                  |                     |        |
|                                                                                                    |                |                 |                         |                  |                     |        |
|                                                                                                    |                |                 |                         |                  |                     |        |
|                                                                                                    |                |                 |                         |                  |                     |        |
|                                                                                                    |                |                 |                         |                  |                     |        |
|                                                                                                    |                |                 |                         |                  |                     |        |
|                                                                                                    |                |                 |                         |                  |                     |        |
|                                                                                                    |                |                 |                         |                  |                     |        |
|                                                                                                    |                |                 |                         |                  |                     |        |
|                                                                                                    |                |                 |                         |                  |                     |        |
|                                                                                                    |                |                 |                         |                  |                     |        |
|                                                                                                    |                |                 |                         |                  |                     |        |
|                                                                                                    |                |                 |                         |                  |                     |        |
|                                                                                                    |                | Dateiname:      |                         |                  | ~                   |        |
|                                                                                                    |                | Dataitura       | US for Constitution     |                  |                     |        |
|                                                                                                    |                | Dateityp:       | Haufige Graphik Dateien |                  | ~                   |        |
| Zielverzeichnis: (oder Platzhalter, wie: \$D)                                                                                                    | Cations        | Ulas Casa       | Tationan David T        | VTIA             |                     |        |
| V:\Z_Austausch\Haubrock\Test Stapelverarbeitung IrfanVie                                                                                                    | Someren        | Hinzurugen      | Entremen Kauf I         | Alliaden         |                     |        |

 Im rechten Feld sind die ausgewählten Dateien aufgelistet. Mittels der Schaltfläche "Umbenennen testen" kann ein Testlauf gestartet werden um die Eingaben zu überprüfen. Über die Schaltfläche "Starten" wird der Umbenennungsprozess angestoßen.

|                                                            |                                                       |                                                                                                    | Dateityp:                                                                                                  | Haufige Gra                                                                                           | phik Dateien                                                                                     |                                                                                        |
|------------------------------------------------------------|-------------------------------------------------------|----------------------------------------------------------------------------------------------------|----------------------------------------------------------------------------------------------------|----------------------------------------------------------------------------------------------------|--------------------------------------------------------------------------------------------------|----------------------------------------------------------------------------------------|
| Zielverzeichnis: (oder Platzha<br>V:\Z_Austausch\Haubrock` | alter, wie: \$D)<br>Test Stapelverarbeitung Irfan Vie | Sortieren                                                                                                | Hinzufügen                                                                                                 | Entfernen                                                                                             | Rauf                                                                                             | TXT laden                                                                              |
| Aktuelles Verzeichnis verwe                                | nden Durchsucher                                      | Dateien: (11)                                                                                            | Alle hinzufüg.                                                                                             | Alle entfem.                                                                                          | Runter                                                                                           | TXT speichem                                                                           |
| ☐ Inklusive Unterverzeichni<br>☑ Vorschaubild anzeigen     | sse (bei 'Alle hinzuf.'; nicht gesp.                  | V:\Z_Austausch<br>V:\Z_Austausch<br>V:\Z_Austausch<br>V:\Z_Austausch<br>V:\Z_Austausch                   | Haubrock (Test St<br>Haubrock (Test St<br>Haubrock (Test St<br>Haubrock (Test St<br>Haubrock (Test St      | tapelverarbeitung<br>tapelverarbeitung<br>tapelverarbeitung<br>tapelverarbeitung                      | Irfan View \Test<br>Irfan View \Test<br>Irfan View \Test<br>Irfan View \Test<br>Irfan View \Test | \Test_0001;pg<br>\Test_0002;pg<br>\Test_0003;pg<br>\Test_0004;pg<br>\Test_0005;pg      |
| Starten                                                    |                                                       | V:\Z_Austausch<br>V:\Z_Austausch<br>V:\Z_Austausch<br>V:\Z_Austausch<br>V:\Z_Austausch<br>V:\Z_Austausch | \Haubrock \Test St<br>\Haubrock \Test St<br>\Haubrock \Test St<br>\Haubrock \Test St<br>\Haubrock \Test St | tapelverarbeitung<br>tapelverarbeitung<br>tapelverarbeitung<br>tapelverarbeitung<br>tapelverarbeitung | Irfan View \Test<br>Irfan View \Test<br>Irfan View \Test<br>Irfan View \Test<br>Irfan View \Test | \Test_0006.jpg<br>\Test_0007.jpg<br>\Test_0008.jpg<br>\Test_0009.jpg<br>\Test_0010.jpg |
| Umbenennen testen                                          | Keine Vorschau möglich !                              | -                                                                                                    |                                                                                                    |                                                                                                    |                                                                                                  |                                                                                        |
| Abbrechen                                                  |                                                       | <                                                                                                    |                                                                                                    |                                                                                                    |                                                                                                  |                                                                                        |

## 2. Stapelverarbeitung von Metadaten

Einstellungen die nur einmalig vorgenommen werden müssen:

- 1. Ein jpg.-Foto mittels IrfanView öffnen.
- 2. Über den Reiter "Bild", das Untermenu "Informationen" auswählen.

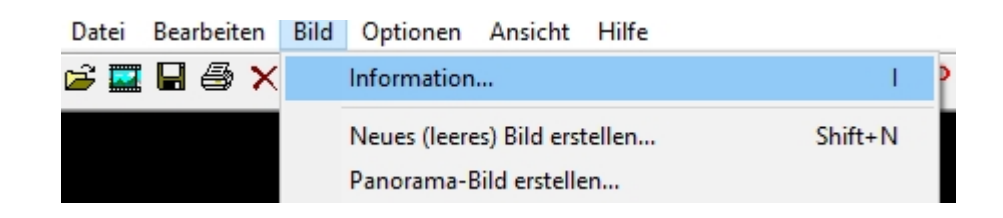

3. Die Schaltfläche "IPTC-Daten" auswählen.

| Dateiname:               | Radius T - Kopie (2).jpg                |                    |  |  |  |
|--------------------------|-----------------------------------------|--------------------|--|--|--|
| Verzeichnis:             | V:\Z_Austausch\Haubrock\Test Stapelvera |                    |  |  |  |
| Voller Pfad:             | V:\Z_Austausch\Haubro                   | ck\Test Stapelvera |  |  |  |
| Komprimierung:           | JPEG, quality: 100, subsa               | ampling ON (2x2)   |  |  |  |
| Auflösung:               | x DPI                                   | Ändem              |  |  |  |
| Originalgröße:           | 884 x 772 Pixel (1.14)                  |                    |  |  |  |
| Aktuelle Größe:          | 884 x 772 Pixel (1.14)                  |                    |  |  |  |
| Druck-Größe (aus DPI):   | 31.2 x 27.2 cm; 12.28 x 10.72 inches    |                    |  |  |  |
| Originalfarben:          | 16,7 Millionen (24 BitsPerPixel)        |                    |  |  |  |
| Aktuelle Farben:         | 16,7 Millionen (24 BitsPerPixel)        |                    |  |  |  |
| Gezählte Farben:         | 12992 Zählen aktiv                      |                    |  |  |  |
| Benötigter Plattenplatz: | 118.04 KB (120.871 Bytes)               |                    |  |  |  |
| Benötig. RAM-Speicher:   | 1.95 MB (2.047.384 Bytes)               |                    |  |  |  |
| Aktueller VerzIndex:     | 2 / 4                                   |                    |  |  |  |
| Datum/Uhrzeit:           | 17.08.2023 / 13:38:20                   |                    |  |  |  |
| Geladen in:              | 15 Millisekunden                        |                    |  |  |  |

4. Im Reiter "Options" die Funktion "Edit the first file only, apply text to all files" auswählen.

| IrfanView - IP                                                                         | TC information                                                                                                    |                                                                                              |                                                   |                                        | ?         | ×  |
|----------------------------------------------------------------------------------------|----------------------------------------------------------------------------------------------------|----------------------------------------------------------------------------------------------|---------------------------------------------------|----------------------------------------|-----------|----|
| Description                                                                            | Keywords/Categories                                                                                                    | Credits/Origin                                                                               | Options                                           |                                        |           |    |
| Keep or<br>Remem<br>Batch editin<br>Edit eac<br>Edit the<br>Text op<br>Rep<br>1<br>App | iginal file date/time<br>ber last used dialog tab<br>ng options (multiple JPG<br>ch and every file in the<br>first file only, apply text<br>tions:<br>lace old text with next t<br>Replace only empty old<br>Leave old text field unc<br>end new text to old text | à selection from<br>dialog<br>to all files<br>ext:<br>text fields with r<br>hanged, if the n | Thumbnails v<br>new text (defa<br>ew text field i | vindow):<br>ault: replace a<br>s empty | II fields | ). |
|                                                                                        |                                                                                                    |                                                                                              |                                                   |                                        |           |    |

5. Mit der "Schaltfläche "Write" bestätigen

#### Stapelverarbeitung Metadaten

- 1. Irfan View öffnen.
- 2. Die Taste "T" drücken (für den Wechsel zur Thumbnail-Ansicht).
- 3. In der Thumbnail-Ansicht die gewünschten Bilder markieren.
- 4. Rechte Maustaste betätigen und über das Kontextfeld "JPG-verlustfreie Operationen" die Schaltfläche "IPTC-Daten schreiben (selektierte Bilder)" auswählen.

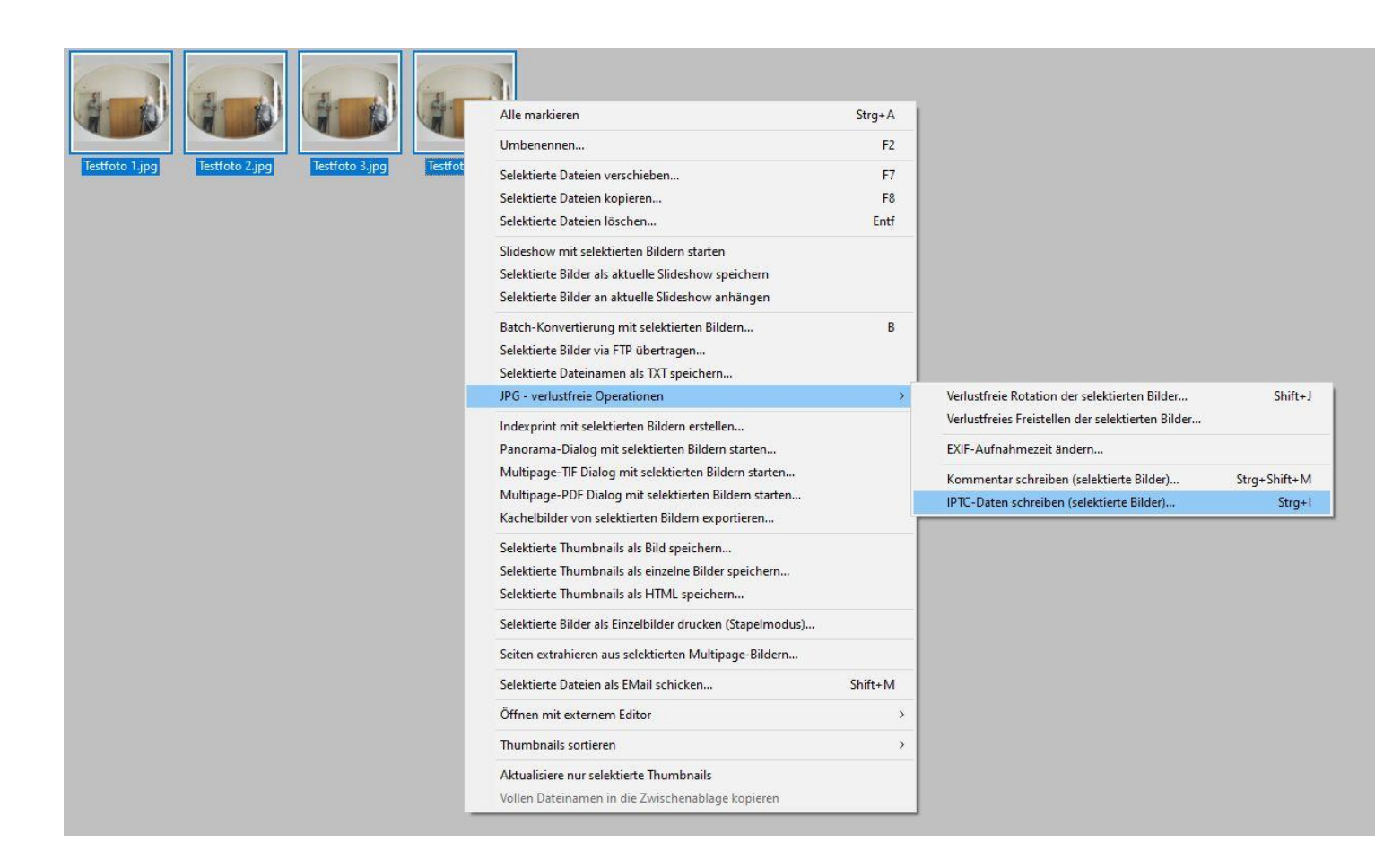

- 5. Minimalangaben Metadaten (Reiter "Description"):
  - Der Name des Urhebers wird im Feld "Author (byline) (Wichtig! Vorname/Nachname ohne Komma oder sonstige Trennung ausschreiben) eingetragen.
  - ii. Die Anschrift des Objekts (sowie optional der Objektname) kommt in das Feld "Headline" (Bsp.: Höxter-Corvey, Corvey 1\_Kloster Corvey).
  - iii. Im Feld "Copyright" wird der Herkunftsnachweis eintragen.

| scription Keywords.       | /Categories                 | Credits/Origin                             | Options                                    |                           |
|---------------------------|-----------------------------|--------------------------------------------|--------------------------------------------|---------------------------|
| File name:                | U:\Stapelv<br>(File: 1 / 4) | erarbeitung Irfan                          | View\Testfoto 1.j                          | pg                        |
| Document title:           |                             |                                            |                                            |                           |
| Author (byline):          | Maxi Must                   | erfrau                                     |                                            |                           |
| Author title:             |                             |                                            |                                            |                           |
| Copyright:                | LWL-Denk                    | malpflege, Land                            | schaits-und Bau                            | kultur in Westfal         |
| Caption:<br>(description) |                             |                                            |                                            | ^                         |
|                           |                             |                                            |                                            | ~                         |
| Caption writer:           |                             |                                            |                                            |                           |
| Headline:                 |                             |                                            |                                            |                           |
| Special instructions      |                             |                                            |                                            |                           |
| Note for batch mode       | e: Same IPT(                | C can be added                             | to all files (see Op<br>5: input data char | utions-Tab)<br>set: UTF-8 |
| Hint: allowed place       | nolders: \$D, :<br>\$Ex     | \$d, \$F, \$N, \$O, 5<br>= EXIF, \$Ix = IP | ST, SU, SS, SC,<br>IC, I                   | Help                      |

6. Mit Schaltfläche "Write" betätigen